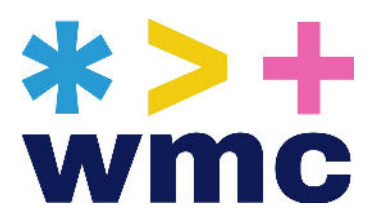

# Pētījumu un publikāciju datubāzes satura ievietotāja apmācība

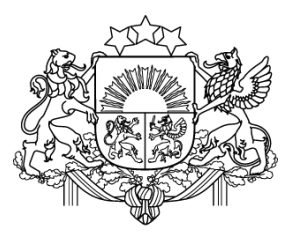

Valsts kanceleja

#### levads

#### Labdien!

Ar patiesu prieku sveicam Jūs Pētījumu un publikāciju datubāzes (<u>ppdb.mk.gov.lv</u>) sadarbības partneru vidū!

Šajā īsajā apmācībā sniegsim Jums informāciju par svarīgākajām darbībām datubāzes mājaslapas autorizēto lietotāju saskarnē (materiālu ievietotāja vadības panelī).

Datubāze ir veidota uz WordPress satura vadības sistēmas, tāpēc, ja Jums ir bijusi iepriekšēja pieredze ar šo sistēmu, visas aprakstītās darbības būs ierastas. Bet, ja saskaraties ar šo platformu pirmo reizi, ceram, ka satura vadība būs vienkārša un intuitīva.

#### Izmantojiet šo materiālu, lai veiksmīgāk apgūtu iemaņas darbam ar datubāzi:

- (1) ielogošanās;
- (2) satura pievienošana pievienot jaunu pētījumu;
- (3) satura labošana vai informācijas par plānoto pētījumu reģistrēšana.

Ar cieņu Web Multishop Company komanda

## Ielogošanās (1)

Datubāzei ir **autorizēto lietotāju saskarne**, kurā nepieciešams autorizēties, lai iegūtu tiesības pievienot materiālus - informāciju par pētījumu, pielikumus un anotāciju.

Autorizācija iespējama, izdarot trīs soļus:

- 1) saites https://ppdb.mk.gov.lv/ppdblogin/ atvēršana pārlūkā,
- 2) iepriekš nodoto lietotāja datu **lietotājvārda un paroles ievadīšana** ielogošanās formā,
- 3) pogas "Pieteikties" aktivizēšana.

|              | Valsts ka      | anceleja |   |
|--------------|----------------|----------|---|
| Lietotājvāro | ds vai e-pasta | adrese   |   |
| Parole       |                |          |   |
|              |                |          | C |
|              | Pietei         | kties    |   |
|              |                |          |   |
|              |                |          |   |
|              |                |          |   |

Lietotājs konkrētajā pārlūkprogrammā paliek ielogojies datubāzē līdz beidzas sesija. Izlogošanās notiek manuāli, nospiežot pogu "Atteikties", kas atrodas autorizētā lietotāja galvenes labajā augšējā stūrī zem sadaļas "Sveicināti". Kamēr lietotājs ir autorizējies, tam ir redzama melna rīkjosla ar saīsnēm uz dažādām satura vadības sistēmas funkcijām, lietotāja profilu u.c.

Pēc autorizēšanās Jūs varat klikšķināt uz pogas ar mājas simbolu **"Pētījumu un publikāciju datubāze"** autorizētā lietotāja galvenes augšējā kreisajā stūrī, lai pārslēgtos starp mājaslapas publisko daļu un autorizētā lietotāja skatu.

Tas Jums ļaus skatīt lapu, veikt informācijas par pētījumiem ievadi un pārbaudīt, kā izskatās Jūsu pievienotais materiāls.

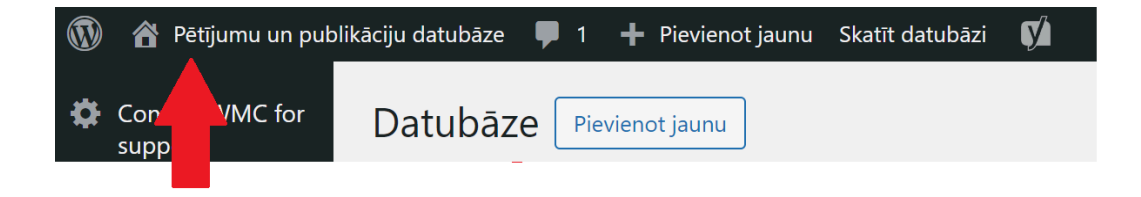

Jūsu iestādes pievienotie pētījumi atrodas Mājaslapas sadaļā **"Pētījumu un publikāciju datubāze"**.

| Valsts kanceleja                     | .IKĀCIJU DATUBĀZE                 |  |                      |
|--------------------------------------|-----------------------------------|--|----------------------|
| Aktualitātes Pētījumu un publikāciju | datubăze Kontakti                 |  | A A A <mark>A</mark> |
| D z ezisten et en en ele littez      | attende texts and                 |  |                      |
| Petijumu un publika                  | ciju datubaze                     |  |                      |
| Meklēšanas parametri                 | CIJU datubaze<br>Rezultāti (2194) |  | Eksportet atlas      |
| Meklēšanas parametri                 | CIJU datubaze<br>Rezultāti (2194) |  | Eksportet atlas      |

## Nokļūšana līdz satura pievienošanas sadaļai

Pēc autorizēšanās Jūs nokļūsiet autorizētā lietotāja panelī. Ja esat autorizējies, tad jebkurā laikā varēsiet atgriezties autorizētā lietotāja panelī, klikšķinot pogu kreisajā augšējā stūrī:

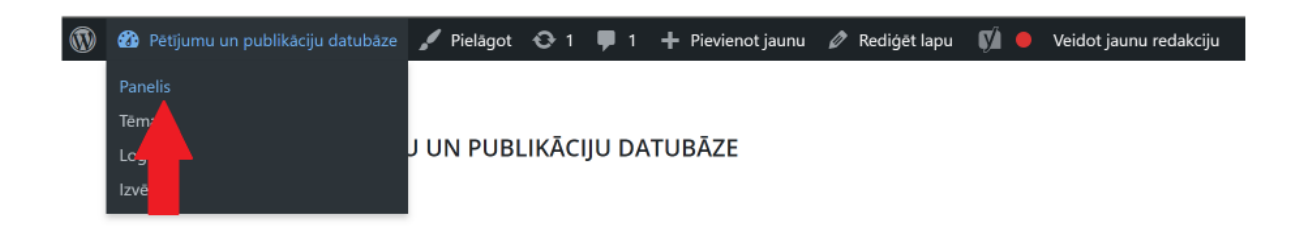

Paneļa kreisajā pusē Jūs redzēsiet autorizētā lietotāja izvēlni. Klikšķiniet sadaļu **"Datubāze"**, un Jūs nokļūsiet sadaļā, kurā ir iespējams pievienot jaunu pētījumu:

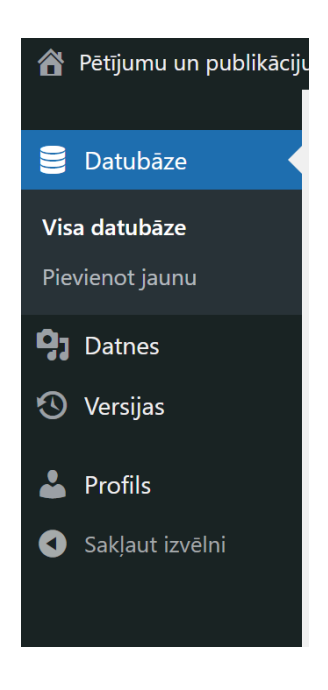

Sadaļā **"Datubāze"** Jūs redzēsiet pogu **"Pievienot jaunu"**:

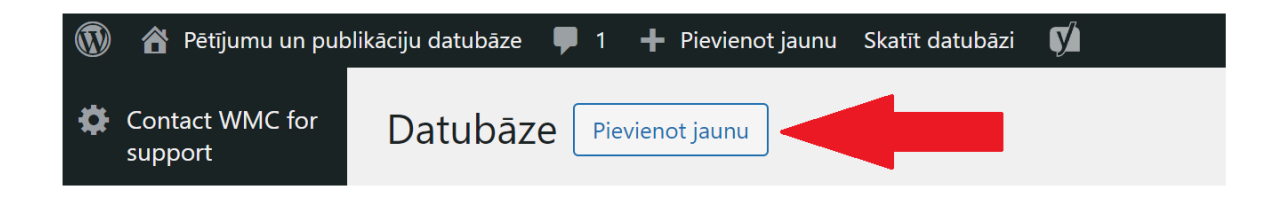

Klikšķiniet šo pogu, un Jūs nokļūsiet skatā, kurā varat pievienot pētījumu.

#### Satura pievienošana (2)

Laukā "Pievienot pētījumu" norādiet pētījuma virsrakstu.

Zemāk teksta lodziņos norādiet par pētījumu prasīto informāciju, **izmantojot piedāvāto filtru**, kā arī norādiet datus par pētījuma iesniedzēju, pasūtītāju, politikas jomu, mērķi un uzdevumu.

**Uzmanību!** Ja obligātie lauki, kas marķēti ar sarkanu zvaigznīti, netiks aizpildīti, pētījuma projekta ieraksts netiks publicēts.

| vievienot jaunu                  |             |
|----------------------------------|-------------|
| Pievienot pētījumu               |             |
|                                  |             |
| letadati                         |             |
| lesniedzējinstitūcija            |             |
| lesniedzējinstitūcija *          |             |
| Select                           | ~           |
|                                  |             |
| Pētījuma pasūtītājs *            |             |
| Select                           | ~           |
| Pētījuma politikas joma *        |             |
| Select                           | ~           |
| Pētījuma mērkis *                |             |
| ·                                | Visual Text |
| Rindkopa 🔻 B I 🗄 🗄 🕊 🖆 🗮 🖉 🚍 🗶 🚟 | TOX TOX     |
|                                  |             |

Pēc tam turpiniet aizpildīt pētījuma ieraksta kartīti, ievadot datus par atbildīgo darbinieku, valodu, pētījuma klasifikāciju, nodošanas datumu.

| arus uzvarus - par perguma pasunsanu atonoigais daronneks vai amatpersona                  |   |
|--------------------------------------------------------------------------------------------|---|
| pasta adrese - par pētījuma pasūtīšanu atbildīgais darbinieks vai amatpersona (plānotais)  |   |
| ontaktālrunis - par pētījuma pasūtīšanu atbildīgais darbinieks vai amatpersona (plānotais) |   |
| aloda                                                                                      |   |
| Angju 🗍 Latviešu                                                                           |   |
| iezīmes<br>1ax 300 rakstu zīmes                                                            |   |
|                                                                                            |   |
|                                                                                            |   |
|                                                                                            |   |
| étījuma klasifikācija *                                                                    |   |
| Select                                                                                     | ~ |

| tījuma statuss *                                                          |             |
|---------------------------------------------------------------------------|-------------|
| lānots                                                                    |             |
| ²ētījuma plānotie rezultāti *                                             | Visual Text |
| Rindkopa • B $I \coloneqq = 66 \equiv \Xi \equiv 20 \equiv 35 \equiv 100$ |             |
|                                                                           |             |
|                                                                           |             |

Pabeigta / nodota pētījuma gadījumā, lūdzu pievienojiet failus (pētījums, pielikumi, anotācija), spiežot pogu **"Pievienot failu "** sadaļā "Failu pievienošana" un atlasiet nepieciešamos dokumentus no datora.

| Failu pievienošana<br>Pievie | enot failu |
|------------------------------|------------|
|                              |            |

Lai pievienotu pētījumu vai citus dokumnetus, izmantojiet sadaļu "Add File". Augšupielādējiet nepieciešanos dokumentus no datora un spiediet "Select". Lai Google meklētājs labāk saprastu informāciju, aicinām nomainīt faila nosaukumu laukā **"Virsraksts"** un pievienot nelielu aprakstu laukā **"Apraksts"**.

| Augšupielādēt failus                                                                   | Multivides bibliotēka                              |                                                                                                    |                                     |                                    |                   |                                                                                                    |                                          | < Expand Det                      |
|----------------------------------------------------------------------------------------|----------------------------------------------------|----------------------------------------------------------------------------------------------------|-------------------------------------|------------------------------------|-------------------|----------------------------------------------------------------------------------------------------|------------------------------------------|-----------------------------------|
| cirot datnes                                                                           |                                                    |                                                                                                    |                                     |                                    | Me                | klet                                                                                                    |                                          |                                   |
| Visi faili                                                                             |                                                    | ✓ Visi datumi                                                                                           |                                     | ~                                  |                   | ]                                                                                                    |                                          | 1.                                |
| SIA-TNS<br>Latvia_Nacionalo-<br>mediju-<br>vide_petijums_Rezult<br>atu_prezentacija_KM | SIA-TNS-<br>Latvia_Petijuma_Ano<br>tacija_KM_2023- | SIA-TNS-<br>Latvia Latvijas-<br>Nacionalo-mediju-<br>vide-<br>petijums_Analitisks-<br>zinojums_KM_2023- | Petijuma-<br>anotacija, regionalie- | Petijuma-<br>prezentacija_regional | Regionalo-mediju- | SIA-TNS-<br>Latvia, Regionalo, me<br>diju, petijums_Analiti<br>sks.zinojums-<br>Galvenie-<br>rezultati, KM_2022- | Regionalo-med<br>8. maijs, 2023.<br>1 MB | ju-petijums-2022.pdf              |
| _2023-1.pdf                                                                            | 1.docx                                             | 1.pdf                                                                                                   | mediji-2022.dacx                    | ie-mediji-2022.pdf                 | petijums-2022.pdf | 8.pdf                                                                                                    | Virsraksts                               | Regionalo mediju petijum          |
| Anotacija mediju<br>lietosanas-                                                        |                                                    | Latvijas-ledzivotaju-                                                                                   |                                     |                                    |                   |                                                                                                    | Paraksts                                 |                                   |
| paradumu-<br>petijumam-<br>2023.docx                                                   | KM mediju petijuma<br>_prezentacija<br>2023.pdf    | mediju-lietosas-<br>paradumi-2023-<br>februaris.pdf                                                     |                                     |                                    |                   |                                                                                                    | Apraksts                                 | Begionalo mediju<br>petijums 2022 |
|                                                                                        |                                                    | R                                                                                                    | ada 10 no 10 mediju vienur          | niem                               |                   |                                                                                                    | Datnes URL:                              | https://ppdb.mk.gov.lv/w          |
|                                                                                        |                                                    |                                                                                                    |                                     |                                    |                   |                                                                                                    | Obligatie lauki                          | ir atzimeti ka *                  |

Pievienotajiem dokumentiem ir iespējams izvēlēties un piešķirt to veidu. Izvēlieties atbilstošāko vai "Cits", ja dokumenta veids neatbilst uzskaitītajiem.

| Failu | pievienošana                         |                                    |   |       |
|-------|--------------------------------------|------------------------------------|---|-------|
|       | Fails *                              | Pievienotā faila veids             |   |       |
| 1     | Add File                             | Pētījums                           | ~ |       |
|       |                                      | Pētījums<br>Pielikums<br>Anotācija |   | failu |
| Node  | išanas / nlānotās nodošanas datums * | Cits                               |   |       |

Ja dokuments jau vienreiz ir ticis augšupielādēts, tas parādīsies "Multivides bibliotēkā" kopā ar visiem failiem, kas ir augšupielādēti mājaslapas arhīvā. To vienkārši ir sameklēt pēc tā nosaukuma, izmantojot lauciņu "Meklēt".

| gšupielādēt failus Multivides bibliotē | ka              |               |        |                                 | < Expand Det                     |
|----------------------------------------|-----------------|---------------|--------|---------------------------------|----------------------------------|
| rot datnes                             |                 |               | Meklét |                                 | n                                |
| isi faili                              | ✓ Visi datumi   | ×.            |        | PIELIKUMA DA                    |                                  |
|                                        |                 |               |        | *>                              |                                  |
|                                        |                 |               |        | small_logo_var                  | 1.jpg                            |
|                                        |                 |               |        | 31. janvāris, 202<br>80 KB      | 24.                              |
|                                        |                 |               |        | 1160 x 343 piks                 | cli                              |
|                                        |                 |               |        | Labot attēlu<br>Neatoriezeniski | izdzēst                          |
|                                        |                 |               |        |                                 |                                  |
|                                        |                 |               |        | Alternativais                   |                                  |
|                                        | Rada 1 no 1 med | iju vienumiem |        | teksts                          | ·                                |
|                                        |                 |               |        |                                 |                                  |
|                                        |                 |               |        |                                 | i                                |
|                                        |                 |               |        |                                 | mērki. Atstāj tukšu, ja attēls i |
|                                        |                 |               |        |                                 | tikai dekorativs.                |
|                                        |                 |               |        | Virsraksts                      | small_logo_var1                  |
|                                        |                 |               |        |                                 | r                                |
|                                        |                 |               |        | Paraksts                        |                                  |
|                                        |                 |               |        |                                 |                                  |
|                                        |                 |               |        | 52,000                          | -                                |

Jūsu pievienotie dokumenti un cita informācija parādīsies atvērtā materiāla kartītē:

#### Pētījumu un publikāciju datu bāze

| aloda:<br>ētījuma statuss:                            | Latviešu<br>Nodots                   | Kulturas sektora tautsaimnieciska nozimiguma<br>novērtējums (1998) |                        |  |  |  |
|-------------------------------------------------------|--------------------------------------|--------------------------------------------------------------------|------------------------|--|--|--|
| ievienotie faili (1):                                 | Skatīt 🔨                             |                                                                    |                        |  |  |  |
| KM Kulturas sektora taut<br>ma novertej 1998 (Pētījur | <u>saimn nozimigu</u><br><u>ns</u> ) | Nodošanas datums:                                                  | 31.12.1998             |  |  |  |
|                                                       |                                      | lesniedzējinstitūcija:                                             | Kultūras ministrija    |  |  |  |
|                                                       |                                      |                                                                    | <u>pasts@km.gov.lv</u> |  |  |  |
|                                                       |                                      | lesniedzējinstitūcijas autorizētais lietotājs:                     | petijumi@mk.gov.lv     |  |  |  |
| Dalīties:                                             | (f) 🕑 (in)                           | Pētījuma pasūtītājs:                                               | Kultūras ministrija    |  |  |  |
|                                                       |                                      |                                                                    | mante Okra any hi      |  |  |  |

Kad kartīte aizpildīta vai daļēji aizpildīta, spiediet pogu, kas atrodas labajā pusē kartītes sākumā sadaļā :

- a) "Saglabāt melnrakstu", ja ieraksta kartīte vēl nav pabeigta. Aktivizējot pogu "Visa datubāze" (paneļa kreisais stūris), Jūs varēsiet pabeigt uzsākto informācijas reģistrāciju par pētījumu, laikā, kad būs pieejama visa informācija par pētījumu.
- b) "lesniegt pārskatīšanai", ja ieraksts par pētījumu ir pabeigts.

| Publicēt                                                             |              |
|----------------------------------------------------------------------|--------------|
| Saglabāt melnrakstu                                                  | Priekšskatīt |
| <ul> <li>Statuss: Melnraksts</li> <li>Redzamība: Publisks</li> </ul> |              |
| lesniegt pä                                                          | irskatīšanai |

## Satura labošana (3)

Lai veiktu labojumus datubāzes saturā, Jums ir jānokļūst autorizētā lietotāja panelī, sadaļā **"Datubāze"**.

Zem tās ir poga **"Visa datubāze**", tur Jūs atradīsiet visus savadītos ierakstus un failus.

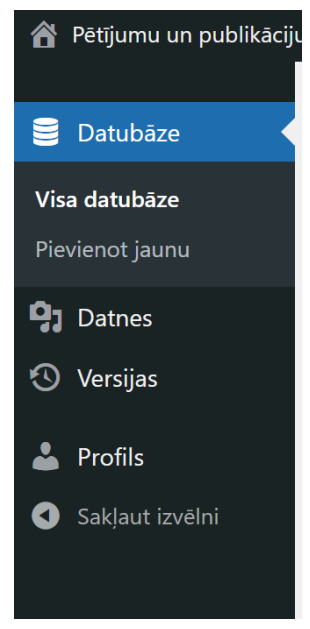

Labajā pusē atrodas meklētājs, kas ļaus vieglāk atrast vajadzīgo ierakstu. Ierakstiet nosaukumu vai daļu no tā un spiediet uz pogas **"Meklēt datubāzē"**.

| 😤 Pētījumu un publikāci                      | lu datubăze 🏾 🗭 0 🕂 Plevienot jaunu 🛛 Sk                                                     | at't datubëzi 🕅          |                           |                                       |                                                |                                 |
|----------------------------------------------|----------------------------------------------------------------------------------------------|--------------------------|---------------------------|---------------------------------------|------------------------------------------------|---------------------------------|
| 🛢 Datubăze 🔹                                 | Datubāze Pievienotjaunu                                                                      |                          |                           |                                       |                                                | Ši ekrana opcijas 👻 Palidzība 🔻 |
| Visa datubāze<br>Pievienot jaunu             |                                                                                              |                          |                           | _                                     |                                                |                                 |
| <ul> <li>Datnes</li> <li>Versijas</li> </ul> | Visi Publiceti (2)   Privati  <br>Visi datumi V   — lesniedzőji                              | nstitūcija — 😽 — Pētījur | na politikas joma · 🛩 📃 — | - Pētījuma statuss — 🌱 🛛 Fitret       |                                                | Meklét datubázé<br>2 vietnum    |
| A Profils                                    | 🗍 Virsraksts 🗘                                                                               | Autors                   | <b>=</b> • •              | Pēdējo izmaiņu datums 🌲               | Nodošanas / planotas<br>nodošanas datums<br>\$ | Datums 荣                        |
| Conjuctorin                                  | Par Konkurences politikas un<br>tās Istenošanas jautājumiem                                  | Sanita Kainača           | = -                       | 01.06.2023 19:18<br>by Sanita Kelonéa | 10 10.2022                                     | Publicets<br>2023/04/25 12:52   |
|                                              | Sabiedriskās domas pērījums<br>"Par konkurences politikas un<br>tās īstenošanas jautājumiem" | vumc_vasily              | = -                       | 09.10.2023 09/29<br>by Zane Gorskow   | 27.12.2024                                     | Publicats<br>2022/09/26-00:00   |

Atrodot vajadzīgo ierakstu - pētījumu un klikšķinot uz pogas **"Veidot jaunu redakciju"**, Jūs nonāksiet satura rediģēšanas skatā.

| ubaze              | Rediģēt datubāzes vienumu Revienot jaunu                                                        | Si dirana opcijas *                                             |
|--------------------|-------------------------------------------------------------------------------------------------|-----------------------------------------------------------------|
| ubāze<br>tjaunu    | Pētījums par Latvijas jauniešu bērnībā gūto nelabvēlīgo pieredzi saistībā ar piedzīvoto vardart | Publicêt ^ ~ ~                                                  |
| Datnes<br>Versijas | Metadati                                                                                        | Saglabāt redakciju Priekšskats<br>Statuss: Unsubmitted Revision |
| ils                | lesniedzejinstitūcija                                                                           | lesniegt uz apstiprināšanu                                      |
| kļaut izvēlni      | lesniedzējinstitūcija *                                                                         | View Saved Revision                                             |
|                    | Veselības ministrija 🗸 🗸                                                                        | Izdzést redakciju                                               |
|                    | Petijuma pasutitajs *                                                                           | Autors                                                          |
|                    | Veselibas ministrija 🗸                                                                          |                                                                 |
|                    | Petrjuma politikas joma *                                                                       | ×                                                               |
|                    | Veselibas politika                                                                              |                                                                 |
|                    |                                                                                                 |                                                                 |

Veicot izmaiņas pētījuma ieraksta kartiņā, jāspiež uz pogas **"Saglabāt redakciju"**, lai saglabātu veiktās izmaiņas un **"Iesniegt uz apstiprināšanu"**, lai nosūtītu publicēšanai.

| Publicēt                      |                  |  |  |
|-------------------------------|------------------|--|--|
| Saglabāt redakciju            | Priekšskats      |  |  |
| Statuss: Unsubmitted Revision |                  |  |  |
| lesniegt uz apstiprināšanu    |                  |  |  |
| Vie                           | w Saved Revision |  |  |
| Izdzēst redakciju             |                  |  |  |
|                               |                  |  |  |
| Autors                        |                  |  |  |
|                               |                  |  |  |

#### Paldies par uzmanību!

Patiesi ceram, ka šī pamācība Jums dos iespēju patstāvīgi pievienot materiālus Pētījumu un publikāciju datubāzē. Ja tomēr tā nav, droši aprakstiet savu jautājumu un sūtiet mums uz e-pastu <u>support@webmultishop.com</u>.

Vai arī sazinieties ar VK kolēģiem: <u>gunta.mekone@mk.gov.lv</u> <u>sanita.kalanaca@mk.gov.lv</u>

Ar cieņu Web Multishop Company webmultishop.com